Beskrivelse:

Dette er en gennemgang af den grafiske brugerflade der hedder portainer.io, eller bare kaldet for portainer. Modsat alle andre eksempler vil vi denne gang IKKE lave et nyt seperat underbibliotek at arbejde i, da vi også skal bruge data fra opgave 4. Så vi arbejder kun i vores opgave 4 directory. Lad os komme i gang:

Kapitel 1: Forberedelse.

Først skal vi, hvis du ikke står i opgave 4's bibliotek, ned i det:

cd bigbang

Eksempel Output: dtmek@docker2:~\$ cd bigbang dtmek@docker2:~/bigbang\$

Vi skal også lige have lavet lidt forberedelse inden vi kaster os ud i Portainer. Vi skal have lavet et underbibliotek, med en fil i, og en ekstra fil. Først laver vi underbiblioteket, og hoppe ned i det (begge kommandoer kan køres samtidig):

mkdir web4 cd web4

Eksempel output:

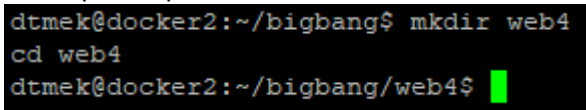

nu åben en ny fil med nano:

nano index.html

Indhold til filen på næste side.

Filen skal indeholde følgende (Kun det markerede, UDEN start og slut mærket!):

```
<!DOCTYPE html PUBLIC "-//W3C//DTD HTML 4.01//EN"
"http://www.w3.org/TR/html4/strict.dtd">
<html lang="da"><head><title>TOP SECRET 4!!!</title>
```

<meta charset="utf-8">

```
<meta content="text/html; charset=UTF-8" http-equiv="content-
type"></head><body>
<big><big style="font-family: monospace; color:
red;"><big><big><big><big>TOP
SECRET PAGE!!!<br>
Nr 4 (FIRE!!)<br>
Læs ikke denne tekst<br>
Denne tekst er hemelig!</big></big></big></big></big></big></big>
</big></big>
```

Gem filen ved at trykke "Ctrl+x" -> trykke "Y" -> Tryk Enter ved filnavn. Og du er tilbage til normal promt på Ubuntu.

Derefter hop tilbage til forrige bibliotek:

cd ..

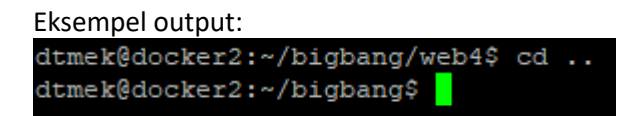

Her skal vi også lige have lavet en fil:

nano 84default.conf

Indhold af filen på næste side.

Filen skal indeholde følgende:

Gem filen ved at trykke "Ctrl+x" -> trykke "Y" -> Tryk Enter ved filnavn. Og du er tilbage til normal promt på Ubuntu.

Det vi har lavet nu skal bruges senere, når vi prøver at oprette containere med portainer.

Slut på Kapitel 1: Forberedelse.

Kapitel 2. install Portainer.

Nu skal vi have installeret portainer, Det gode ved det, er at portainer faktisk også er en Docker container! Så vi skal bare have startet den container, så har vi portainer kørende... Men først skal vi have oprettet et dataområde til portainer.. Et dataområde er en slags harddisk, som udelukkende bliver styret af docker. Dvs det er ikke afhængig af at have et bibliotek struktur på din host. Men lad os oprette det:

### docker volume create portainer\_data

Forklaring: docker volume: Dette er kommandoen for volumes. Create: Opret en volume. Portainer\_data: Navnet på vores volume. I dette tilfælde Portainer\_data

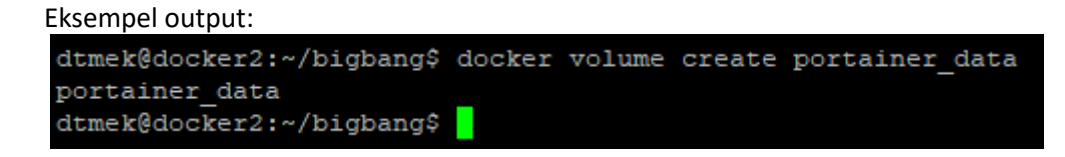

Så har vi lavet et data volume, som Portainer har brug for. Vi må hellere starte den portainer container:

docker run -d -p 8000:8000 -p 9443:9443 --name portainer --restart=always -v
/var/run/docker.sock:/var/run/docker.sock -v portainer\_data:/data
portainer/portainer-ce:2.21.4

Forklaring:

Det var en lang linje! Der er små forskelle fra de andre containere vi har startet med docker run. Her har vi flere porte åbne, og vi mounter portainer\_data til sidst, sammen med at vi starter og henter containeren (containeren vi henter hedder: portainer-ce:2.21.4 Og det indeholder navn:version.).

#### Eksempel output:

| dtmek@docker2:~/biqbang\$ docker run -d -p 8000:8000 -p 9443:9443name portainerrestart=always -v /var/run/docker.sock:/var/run/docker.sock -v portainer data:/data portainer/portainer-ce:2.21.4 |
|----------------------------------------------------------------------------------------------------|
| Unable to find image 'portainer/portainer-ce:2.21.4' locally                                                                                                    |
| 2.21.4: Pulling from portainer/portainer-ce                                                                                                    |
| 2a8c27161aa3: Pull complete                                                                                                    |
| 679061c2c821: Pull complete                                                                                                    |
| d40df14cld7a: Pull complete                                                                                                    |
| 8215717c7c10: Pull complete                                                                                                    |
| 542669febe7c: Pull complete                                                                                                    |
| 6c27c7f45b54: Pull complete                                                                                                    |
| 070d3bf2528e: Pull complete                                                                                                    |
| 846480e9f8b0: Pull complete                                                                                                    |
| c7053d7d4c2a: Pull complete                                                                                                    |
| a2ed6de7fb5f: Pull complete                                                                                                    |
| 4f4fb700ef54: Pull complete                                                                                                    |
| Digest: sha256:f2a7f5abd4735f9cd91563c6134e014b15168c4018beea87f1eec9d9618b2ad4                                                                                                    |
| Status: Downloaded newer image for portainer/portainer-ce:2.21.4                                                                                                    |
| 4073b0ebf1b1d322f0c08052cdd282d53087eb3430c09a29c74fb0e3ce74f701                                                                                                    |
| dtmek@docker2:-/bigbang@                                                                                                    |

Nu skal vi i gang med GUI. Vi går til portainer containerens webside via webbrowser: Der vil muligvis komme en sikkerhedsadvarsel da vi skriver https: Du går bare videre:

https://ip\_på\_worker\_makine:9443

#### **Eksempel Output:**

|                                                     | portainer.io                                          |   |
|-----------------------------------------------------|-------------------------------------------------------|---|
| New Portainer installation                          |                                                       |   |
| Please create the initial administrator user.       |                                                       |   |
| Username                                            | admin                                                 |   |
| Password                                            | 1                                                     |   |
| Confirm password                                    |                                                       | × |
| △ The password must be at least 12 character        | rs long.                                              |   |
| Create user                                         |                                                       |   |
| Allow collection of anonymous statistics. You can f | nd more information about this in our privacy policy. |   |
| > Restore Portainer from backup                     |                                                       |   |

Vi skal først oprette en admin bruger, og indtaste et password. Bruger lader vi være admin, og password er 123456789012. Man må selv finde ud af om man vil have kryds i følgende, jeg fjerner krydset:

Allow collection of anonymous statistics. You can find more information about this in our privacy policy.

Og tryk på "create user" knappen. Hvis man er for langsom, kommer følgende frem, her skal man genstarte portainer containeren, før man kan logge på igen.. :)

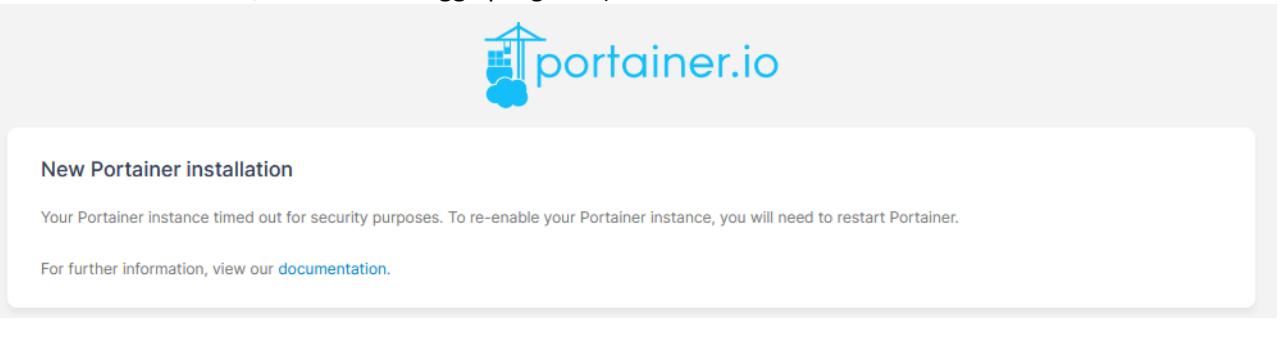

Genstart container gøres ved at skrive:

docker container restart portainer

Eksempel output: dtmek@docker2:~/bigbang\$ docker container restart portainer portainer dtmek@docker2:~/bigbang\$

Så kan du prøve vi igen og gå til https://ip\_på\_worker\_makine:9443, og indtaste info lidt hurtigere end der blev gjort sidst....

### Så er vi i gang:

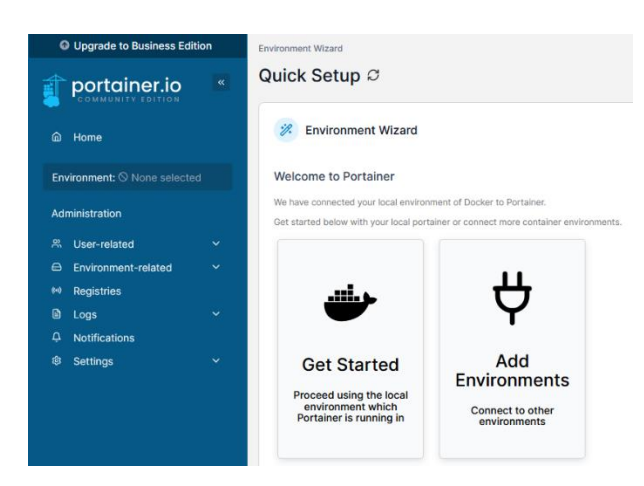

Først skal vi lige have forbindelse til vores lokale docker system:

# Tryk på 🙆 Home ude til venstre:

| 🖨 Envir           | onments                                                                                                    | $\fbox{Q}$ Search by name, group, tag, status, URL $\times$ | 🕄 Refresh 🔄 Kubeconfig          |
|-------------------|----------------------------------------------------------------------------------------------------|-------------------------------------------------------------|---------------------------------|
| Click on Platform | in environment to manage       V     Connection Type     V     Tags     Groups                                                                                                    | ✓ Clear all                                                 | Sort By 🗸 🗸                     |
| *                 | Iccal         O Up         Ar 2024-11-15 12:42:41         Standalone 27:3.1         /var/frun/docker.sock           Group: Unassigned         No tags         ♦ Local           Stack         Ø 9 containers         0 9 0 0 0 0 0         ● 1 volume         ⊞ 9 images         ● 4 CPU         ■ 8.3 GB RAM |                                                             | Ive connect       Ive connected |
|                   |                                                                                                    |                                                             | Items per page 10 v             |

Her kan vi se vores lokale Docker system, og hvilke ressourcer der er, og hvor mange containere der kører mm. Tryk på den knap til højre der hedder *inter connect* Her ser vi vores Dashboard. Man kan klikke på f.eks. images, og få overblik over images:

| Das | shboard            |                                        |    |                 | ¢ 0                        | A admin ∨                                              |
|-----|--------------------|----------------------------------------|----|-----------------|----------------------------|--------------------------------------------------------|
| •   | > Environment info |                                        |    |                 |                            |                                                        |
| E   | nvironment         | local @ 4 🕮 8.3 GB - Standalone 27.3.1 |    |                 |                            |                                                        |
| U   | IRL.               | /var/run/docker.sock                   |    |                 |                            |                                                        |
| a   | PU                 | none                                   |    |                 |                            |                                                        |
| т   | eðs                |                                        |    |                 |                            |                                                        |
|     |                    |                                        |    |                 |                            |                                                        |
|     | 1<br>Stack         |                                        | 0  | 9<br>Containers | U 9 running<br>♥ 0 healthy | <ul> <li>⊕ 0 stopped</li> <li>♥ 0 unhealthy</li> </ul> |
|     | 9<br>Images        | (° 2.1 G                               | 38 | 1<br>Volume     |                            |                                                        |
| 8   | 5<br>Networks      |                                        |    |                 |                            |                                                        |

Til venstre på siden, er der også mulighed for at kigge nærmere på ting:

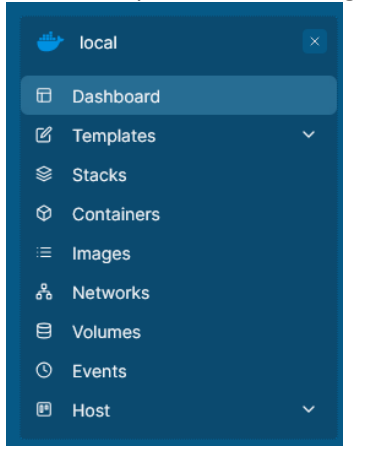

Hvis i vil, kan i prøve at klikke lidt rundt, inden vi går videre. Hvis i ikke ved hvordan i kommer videre, eller bare er låst fast, luk webbrowser, og connect til websiden igen. Jeg vil også lige nævne at Templates viser alle de standard images vi kan hente. Det skal vi ikke bruge denne gang. Det kan i lege med efter opgave 6 :) Alle andre punkter viser informationer vi indtil nu kun har set på liste form. F.eks. tryk på "Containers" viser det samme som kommandoen **docker container ls** –**a**.

Slut på Kapitel 2. install Portainer.

Kapitel 3. Portainer GUI

Vi kan selvfølgelig også oprette containere. Så nu vil vi oprette en webside (web4) og den dertilhørende reverse proxy server. Og det gør vi kun med Portainer denne gang.

Åben websiden for portainer, hvis den ikke allerede er åben:

# https://ip på worker makine:9443

og log på (brugernavn: admin og password: 123456789012), og tryk 🛜 Live connect til din lokale server.

For at oprette containere i Portainer, behøve vi ikke oprette et image først. Så vi går direkte i gang, ved på venstre side, at vælge <sup>O</sup> Containers :

**Eksempel output:** 

| CONMUNITY ESITION   |   |   |           |                   |               |         |                                    |                     |                   |                        |                     |
|---------------------|---|---|-----------|-------------------|---------------|---------|------------------------------------|---------------------|-------------------|------------------------|---------------------|
| @ Home              |   | 0 | Container | :                 |               |         | Q. Search ×                        | 🕞 Start 🗆 Stap 🛇 R  | CII 💭 Restart 📗 P | ausa 🗅 Resumo 📋 Romovo | + Add container     |
| Iccel               | × |   | Name 11   | State 11 Filter 🖓 | Quick Actions | Stack   | Image I 1                          | Created             | IP Address        | Published Ports        | Ownership 11        |
| D Dashboard         |   |   | ptp       | running           | 8 O al 2. Ø   | bigbang | 192.168.1.131:5000/php:latest      | 2024-11-15 09:57:21 | 172.18.0.2        |                        | R administrators    |
| C Templates         | - |   | portainer | running           | 8 O a 2 Ø     | -       | portainer/portainer-ce:2.21.4      | 2024-11-15 12:29:15 | 172.17.0.2        | @9443.9443 @8010.9000  | R administrators    |
| 8 Stacks            |   |   | proxy1    | running           | 80 a 2 #      | bigbang | 192.168.1.131:5000/proxy1:latest   | 2024-11-15 09:57:21 | 192.168.180.71    | (danao                 | & administrators    |
| ≡ Images            |   |   |           | macles            | 00.0.4        | history | 103 103 1331 E000 Income Childrent | 2024 11 15 00 52 21 | 100140100.70      | (Aanan                 | N) estericistentere |
| & Networks          |   |   | pionyz    | running           | 001.00        | agoing  | 192.196.1.191-2000/proxy2.18(65)   | 2024-11-15 05-57-21 | 122.100.100.72    | 00200                  | w administrators    |
| B Volumes           |   |   | proxy3    | running           | 🕒 🔾 al 22 🥔   | bigbang | 192.168.1.131:5000/proxy3:latest   | 2024-11-15 09:57:21 | 192.168.180.73    | රිකානා                 | i administrators    |
| Events     Host     |   |   | web       | running           | 🖲 🔾 al 2, 🥔   | bigbang | 192.168.1.131:5000/web:tatest      | 2024-11-15 09:57:21 | 172.18.0.3        | රිෂාංශා                | № administrators    |
|                     |   |   | web1      | running           | 9 O al 2, Ø   | bigbang | 192.188.1.131:5000/web1:latest     | 2024-11-15 09:57:21 | 192.168.180.81    |                        | R administrators    |
| Administration      |   |   | web2      | running           | 8 O al 2. #   | bigbang | 192.188.1.131:5000/web2:tatest     | 2024-11-15 09:57:21 | 192.168.180.82    |                        | R administrators    |
| Environment-related | ~ |   | web3      | running           | 8 O al 2. Ø   | bigbang | 192.188.1.131:5000/web3.tatest     | 2024-11-15 09:57:21 | 192.168.180.83    |                        | ≈ administrators    |
| et Registries       |   |   |           |                   |               |         |                                    |                     |                   |                        |                     |

Nu trykkes der på knappen <sup>+ Add container</sup> øverst til højre i billedet, og man kommer til en side der hedder **Create container**.

Følgende pladser skal udfyldes med følgende informationer:

Name: Dette er navnet på containeren, og her vil det være "web4":

Eksempel output:

Name

web4

Derefter skal "Image configuration" sættes op, hvad er vores parrent image? Jo i dette tilfælde vil det være nginx(:latest) da det jo skal være en webserver:

Eksempel output:

| Image Configuration |            |            |
|---------------------|------------|------------|
| Registry            | Docker Hut | o (anonymo |
| Image               | docker.io  | nginx      |

Hvis man ikke er helt sikker på om det image man har skrevet eksisterer, kan man lave et opslag ved at trykke på search yderst til højre, her vil den komme med forslag på images, den der passer bedst kommer øverst. Vi kan da lige prøve, så tryk på "search", og se hvad der kommer øverst:

| Ekser | npel output:                                              |                      |                                     |
|-------|-----------------------------------------------------------|----------------------|-------------------------------------|
| NGINX | nginx 😡<br>Updated 5 days ago<br>Official build of Nginx. | <u>⇒</u> 18+ · ☆10K+ | Pulls: 9,166,498<br>Nov 4 to Nov 10 |
|       | VICE SCINCES                                              |                      | Learn more (?                       |

Som man kan se er den officielle nginx øverst. Så bare luk søgefanebladet igen, og vi er tilbage til Portainer. Resultatet bliver ikke overført! Det næste vi skal rette til i vores container, det er nede i området der hedder

| Advanced container settings   | :       |
|-------------------------------|---------|
| Du vælger fanebladet          | Volumes |
| Og tryk på + map additional v | olume   |

Til højre for feltet "container" linjen vælges "Bind"

## Eksempel output:

Volume Bind

I feltet "container" skrives:

# /usr/share/nginx/html

| Eksempel output: |                       |
|------------------|-----------------------|
| container        | /usr/share/nginx/html |

I Host skrives KOMPLET Sti, for at finde denne sti vender vi tilbage til vores SSH forbindelse til vores Docker work maskine. Vi skal selvfølgelig stå i vores bigbang bibliotek, for ellers ville vi jo ikke have stien til hvor web4 ligger. Kommandoen til dette er **pwd** (det betyder present work directory):

pwd

| Eksempel output:          |     |
|---------------------------|-----|
| dtmek@docker2:~/bigbang\$ | pwd |
| /home/dtmek/bigbang       |     |
| dtmek@docker2:~/bigbang\$ |     |

Denne sti taster vi ind i feltet "host", husk at gemme denne sti, den skal også bruges til vores proxy container, og husk at tilføje **/web4** til sidst i stien. Det er jo her vores webside ligger.

| Eksempel c | output: |
|------------|---------|
|------------|---------|

| host /home/dtmek/bigbang/web4 |
|-------------------------------|
|-------------------------------|

| Du vælger nu fanebladet: Network                                                                                                    |
|----------------------------------------------------------------------------------------------------|
| l øverste felt vælges netværket "web" via dropdown menuen.                                                                                                    |
| Eksempel output:<br>Network web                                                                                                    |
| I "Hostname" skrives vores maskines navn (web4):                                                                                                    |
| Eksempel output:<br>Hostname web4                                                                                                    |
| I "IPv4 address" skrives vores ip adresse til web4 (192.168.180.84):                                                                                            |
| Eksempel output:<br>IPv4 Address 192.168.180.84                                                                                                    |
| Nu vælges fanebladet: Restart policy                                                                                                    |
| Her vælges "Unless stopped"                                                                                                    |
| Eksempel output:                                                                                                    |
| Never Always On failure Unless stopped                                                                                                    |
| Nu er vi klar til at oprette containeren. Det gør vi ved at trykke på knappen Deploy the container Der er lige over <sup>(a)</sup> Advanced container settings: |
| Funktion:                                                                                                    |
| Knappen ændrer sig kortvarigt til at vise Og derefter skifter visningen til Container list.<br>Og her kan vi finde vores container:                             |
| Eksempel output:                                                                                                    |

Nu kører vores container, men vi kan jo ikke se den uden også at have en reverse proxy. De fleste ting skal udfyldes som ovenstående. Men først går vi til + Add container :

Name er navnet på container (proxy4)

| Eksemp   | el output: |
|----------|------------|
| Endering | ci oacpaci |

Name

proxy4

Det bygger igen over et nginx image:

| Eksempel output:<br>Image Configuration |            |         |
|-----------------------------------------|------------|---------|
| Registry                                | Docker Hub | anonymo |
| Image                                   | docker.io  | nginx   |

Denne gang skal vi også have Network ports configuration sat op. Vi skal jo have porten 84 på hosten overført til port 80 på containeren, så tryk på + map additional port (Husk at vælge tcp trafik, hvis man også skulle have udp, skulle der oprettes endnu en linje, ved at trykke endnu engang på + map additional port ):

:

| Eksempel output:<br>Network ports configuration                                                                                                    |
|----------------------------------------------------------------------------------------------------|
| Publish all exposed ports to random  The set of the set of the set |
| Port mapping ③                                                                                                    |
| host 84 → container 80 tcp udp 🗃                                                                                                    |
| + map additional port                                                                                                    |
| Du vælger fanebladet Volumes under <sup>®</sup> Advanced container settings                                                                                                    |
| Og tryk på + map additional volume                                                                                                    |
| Til højre for feltet "container" linjen vælges "Bind"                                                                                                    |
| Eksempel output:                                                                                                    |
| Volume Bind                                                                                                    |
| I feltet "container" skrives:                                                                                                    |

/etc/nginx/conf.d/default.conf

**Eksempel output:** 

container /etc/nginx/conf.d/default.conf

Nu da det er en config fil, skal den jo mountes Read only. Dette gør vi ved for enden af feltet "host" at ændre filen til Read-only:

Eksempel output: Writable Read-only

proxy4 running

🗎 🛈 al >\_ 🥔 💦 –

nginx:latest

Vi fandt jo vores pwd sidst vi skulle bruge den, så den bruges igen, men vi skal også huske at indsætte vores fil i vores sti. Det er jo kun en fil vi mounter nu.

| Eks               | empel                        | output:                                  |                                              |                                                |              |                          |                                |                          |                                 |
|-------------------|------------------------------|------------------------------------------|----------------------------------------------|------------------------------------------------|--------------|--------------------------|--------------------------------|--------------------------|---------------------------------|
| →                 | h                            | ost                                      | /home/dtmek/bi                               | gbang/84default.conf                           |              |                          |                                |                          |                                 |
| Du<br>Her         | vælger<br>• indtas           | nu faneb<br>tes følgen                   | ladet:<br>de:                                | Network                                        |              |                          |                                |                          |                                 |
| Net<br>Hos<br>IPv | work :<br>stname<br>4 Addre  | web<br>: proxy4<br>ess: 192.1            | 68.180.74                                    |                                                |              |                          |                                |                          |                                 |
| Eks               | empel                        | output:                                  |                                              |                                                |              |                          |                                |                          |                                 |
| Netw              | •<br>ork                     | ·                                        | web                                          |                                                |              |                          |                                |                          |                                 |
| Host              | name                         |                                          | proxy4                                       |                                                |              |                          |                                |                          |                                 |
| Dom               | ain Name                     |                                          | e.g. example.com                             |                                                |              |                          |                                |                          |                                 |
| MAC               | Address                      |                                          | e.g. 12-34-56-78-9a-                         | DC                                             |              |                          |                                |                          |                                 |
| IPv4              | Address                      |                                          | 192.168.180.74                               |                                                |              |                          |                                |                          |                                 |
| Nu<br>Her         | vælges<br><sup>.</sup> vælge | s faneblad<br>s "Unless                  | et: Restart p<br>stopped"                    | blicy                                          |              |                          |                                |                          |                                 |
| Eks               | empel                        | output:                                  |                                              |                                                |              |                          |                                |                          |                                 |
|                   | Vever                        | Always                                   | On failure                                   | Unless stopped                                 |              |                          |                                |                          |                                 |
| lge<br>lige       | n er vi i<br>over            | nu klar til<br>🕸 Advanced                | at oprette cor                               | ntaineren. Det gør                             | vi ved, ige  | n, at trykk              | e på knappe                    | Deploy the               | <sup>e container</sup> , der er |
| Fur               | ktion:                       |                                          |                                              |                                                |              |                          |                                |                          |                                 |
| Kna<br>Og<br>side | ippen a<br>her kar<br>enumm  | endrer sig<br>n vi finde v<br>ner man vi | s kortvarigt til<br>vores containe<br>I se): | at vise C Deployment i<br>er (Der kan være flo | ere sider, i | )g derefte<br>nederst på | r skifter visr<br>i siden, kan | ningen til (<br>man vælg | Container list.<br>e det        |
| Eks               | empel                        | output:                                  |                                              |                                                |              |                          |                                |                          |                                 |

2024-11-18 09:26:40

192.168.180.74

₫84:80

∞ administrators

Nu har vi både webserver 4, og proxy4 kørende, så lad os besøge den webside vi lige har oprettet:

# http://ip\_på\_din\_maskine:84

**Eksempel output:** 

Det virkede! Vi kan ikke gemme vores containere, eller mere vores image til vores registry, uden at begynde på de mere avancerede funktioner, men det kan vi jo allerede gøre uden brug af GUI (Push!). Desuden har vi jo ikke kaldt vores image et navn med IP adressen på vores Registry. Vi kan så i stedet for pulle et image vi har lavet fra vores registry. Her er der ikke så meget der skal laves, så lad os pulle det allerførste image vi har lavet. Det er det image der indeholder php og web i én container. Først skal vi have oprettet vores Registry server. Det gør vi ved ude til venstre at gå til "Host -> Registries":

**Eksempel output:** 

| ₽ | Host       | ^ |
|---|------------|---|
|   | Details    |   |
|   | Setup      |   |
|   | Registries |   |

## Sådan ser højre side ud af billedet:

|                        |           | C ③ A admin v                          |
|------------------------|-----------|----------------------------------------|
| M Registries           |           | Q Search for a registry + Add registry |
| Name J 1               | URL↓↑     | Actions                                |
| Docker Hub (anonymous) | docker.io |                                        |
|                        |           | Items per page 10 v                    |

Tryk så på + Add registry knappen oppe til højre:

Vælg yderst til højre "Custom registry"

Eksempel output:

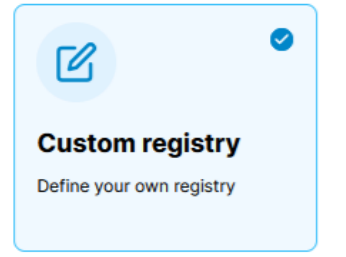

Derefter udfyldes resten med infomrationerne: Navn: Minregistry Registry URL: ip\_på\_din\_Registry:5000

## Eksempel Output:

| Custom registry details |                         |
|-------------------------|-------------------------|
| Name*                   | Minregistry             |
| Registry URL ()*        | ip_på_din_Registry:5000 |
| Authentication ③        |                         |
|                         |                         |

# Derefter trykkes der på Add registry og registry er tilføjet

## **Eksempel output:**

| ( Registries            |                    | Q Search fr                  |
|-------------------------|--------------------|------------------------------|
| □ Name J↑               | URL↓↑              | Actions                      |
| Docker Hub (anonymous)  | docker.io          | ≪ Hide for all users         |
| Minregistry             | 192.168.1.131:5000 | Q Browse D Business Feature  |
| Vær opmærksom på at mar | IKKE kan bruge     | uden at betale for Portainer |

Vi har nu opsat vores registry, og vi kan hente fra den. Vi starter med igen at gå til Containeres ude til venstre, og trykke + Add container :

"Name" laver vi til crypto:

Eksempel output:

Name

crypto

Under Registry vælger vi med dropdown menuen Minregistry, og skriver "crypto" under image:

| Eksempel output:    |                    |        |  |  |  |
|---------------------|--------------------|--------|--|--|--|
| Image Configuration |                    |        |  |  |  |
| Registry            | Minregistry        |        |  |  |  |
| Image               | 192.168.1.131:5000 | crypto |  |  |  |

Vi går ned til afsnittet: Network ports configuration og trykker på: + map additional port

Vi åbner nu porten 85 til containeres port 80:

| Eksempel out                 | put:        |           |           |                           |                     |               |                      |                  |
|------------------------------|-------------|-----------|-----------|---------------------------|---------------------|---------------|----------------------|------------------|
| host 85                      | <i>→</i>    | container | 80        | tcp udp                   |                     |               |                      |                  |
| Så skal der ikk<br>og kører: | ke laves me | re, alt   | ligger jo | o i containeren           | . Så tryk på Deploy | the container | og vores cryp        | to bliver hentet |
| Eksempel out                 | put:        |           |           |                           |                     |               |                      |                  |
| crypto runn                  | ing 🗎 🛈     | ) al >_ @ | -         | 192.168.1.131:5000/crypto | 2024-11-18 10:31:17 | 172.17.0.3    | L <sup>2</sup> 85:80 | & administrators |
| Prøv at gå til a             | adressen:   | mask      | ine 8     | 5                         |                     |               |                      |                  |
| nccb.//tb                    | _pa_um_     |           |           |                           |                     |               |                      |                  |

 Eksempel output:

 Kod Besked
 ×

 ←
 →
 ○
 २
 192.168.1.130:85

 ⊕ Status
 ⊕ Status
 G mit sted
 ♥ TGx:Home
 ₩ EZTV - TV Torrents Onl...

# **TOP SECRET PAGE!!!** Tryk på en af følgende opgaver:

1. Kod din besked 2. DEkod din besked

Så er vi færdige med at gennemgå Portainer.io. Man er fri til at lege lidt med Portainer, inden vi går til den Sidste demonstration.

Efter du er færdige med at lege, skal vi have slette alle container, images og Netværket. Bare rolig. Vi kopierer alt over i vores maskine i næste opgave. Der skal ikke tastes ret meget. Men først skal vi lige have ryddet op:

Hvis du er på virtuelle maskiner, restore vores arbejdsmaskine (Worker) til lige efter vi har installeret docker. Til det punkt hvor jeg skrev: Dette er et godt tidspunkt at lave et snapshot, hvis du er på en virtuel maskine. Det gør det nemmere i allersidste opgave!

Ellers må du i gang med:

docker container rm container1 container2 container3 osv. docker image rm image1 image2 image 3 osv. Docker netvork rm net1 osv. osv.

Slut på Kapitel 3. Portainer GUI

Og slut på opgave 5.